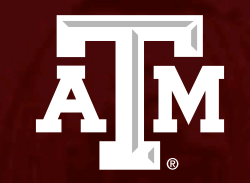

#### Department Head Sign Off

Human Research Protection Program

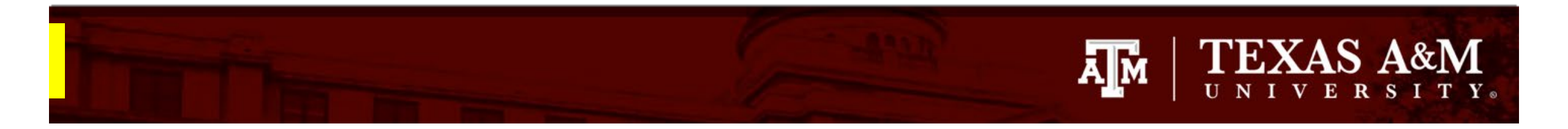

# This PowerPoint will guide you through how to complete your **Department Head** sign off (i.e., ancillary review).

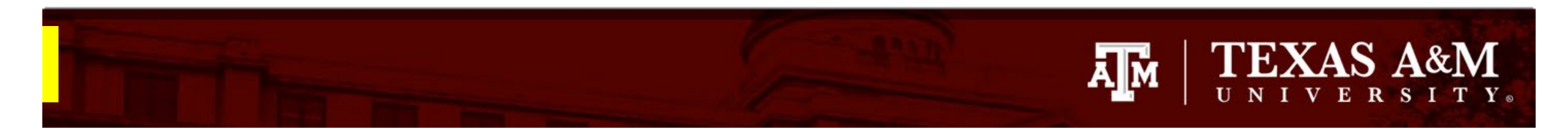

#### Department Head: Accessing the Study

In Huron, Department Head sign offs are assigned as *ancillary reviews*. You will receive a notification from Huron to complete your ancillary review when a study is assigned for your sign off.

You may access the study in one of two ways:

- 1. From the system generated email, click on the submission **link**.
  - If you are not logged into Huron, you will be directed to the login page.
  - If you are not automatically re-directed to the submission, you may access the study from your Dashboard (see next step).
- From your Dashboard, locate the study requiring your ancillary review under My Inbox<sup>1</sup>. Click on the ID or Name of the study to be directed to the study workspace to complete your ancillary review.

<sup>1</sup> Huron will issue you an email notification that contains the ID and name of the study requiring your ancillary review.

| I | Notification of Ancillary Review                                                                                                    |
|---|----------------------------------------------------------------------------------------------------|
| ٦ | To: Denise Puga                                                                                                    |
| I | Link: <u>STUDY2023-0027</u>                                                                                                    |
| I | PI: Heather Cline                                                                                                    |
| ٦ | Title: Pilot Study                                                                                                    |
| ł | Required: Yes                                                                                                    |
| ļ | <b>Description:</b> An IRB submission has been assigned to you for ancillary review. Click the link above to access and review the submission |

| Dashboard                   | Admin       | COI                        | IRB               |  |  |
|-----------------------------|-------------|----------------------------|-------------------|--|--|
| Page for Denise Puga        |             |                            |                   |  |  |
| Create 💌                    | My Inbox    | My Reviews                 |                   |  |  |
|                             | My Inbox    |                            |                   |  |  |
| lecently Viewed             | Filter by 😧 | ID The Ent                 | er text to search |  |  |
| Recent Pinned               | ID          | Name                       |                   |  |  |
| STUDY2023-0027: Pilot Study | STUDY202    | STUDY2023-0027 Pilot Study |                   |  |  |

### TEXAS A&M UNIVERSITY.

# Reviewing the study and study documents

- 1. Click View Study to access the full study.
- 2. To view any document attached to the study, click on the document name. A copy of the document will be automatically downloaded to your desktop.
- 3. You may exit the study by clicking **Exit** at the bottom of the page.

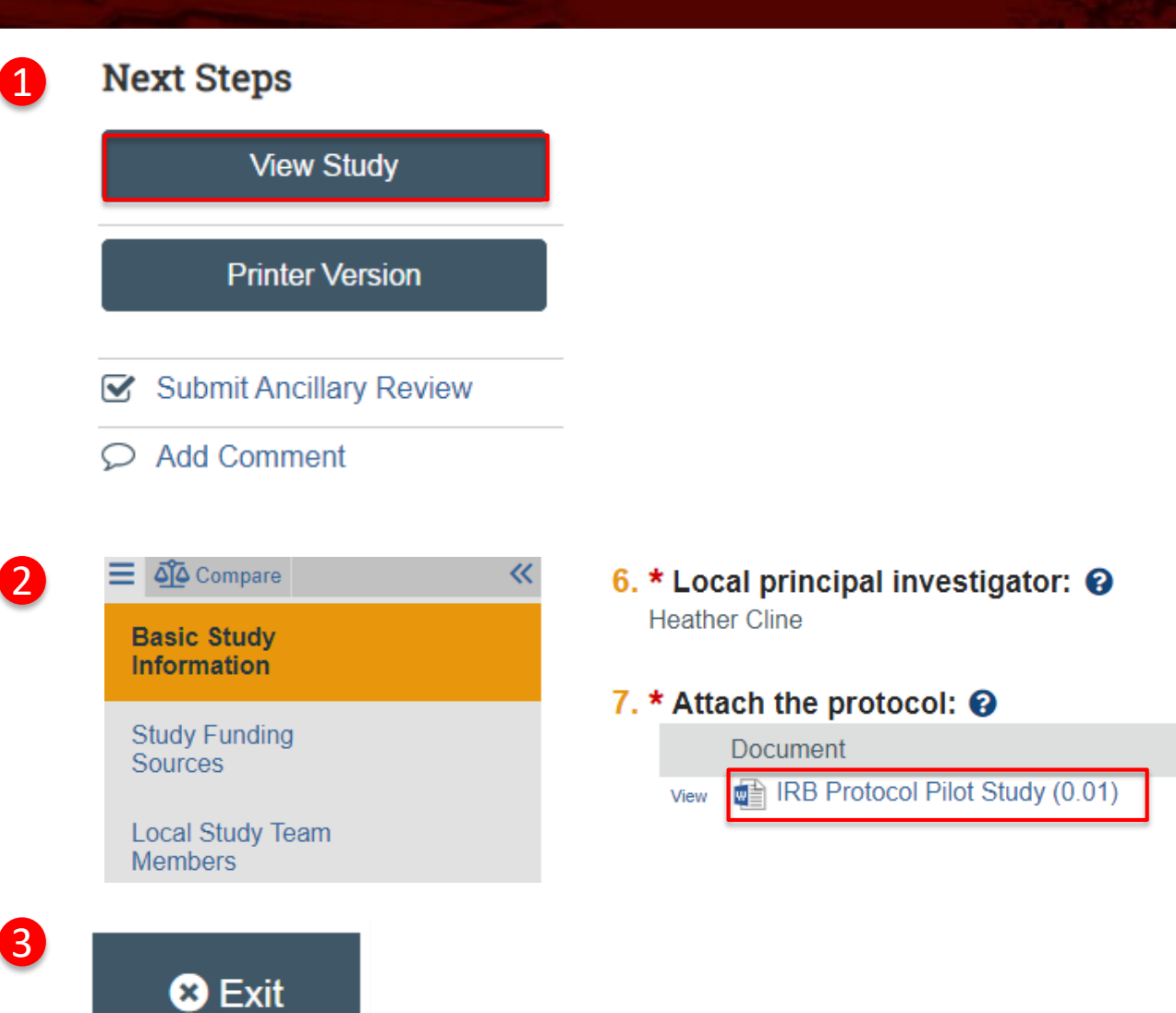

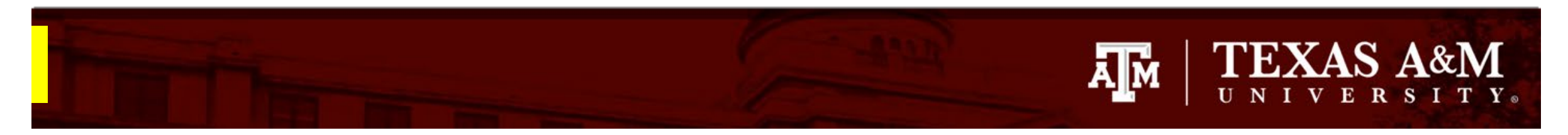

2

# Submitting your ancillary review

Once you have reviewed all pertinent items and information, please submit your ancillary review by:

- 1. Clicking Submit Ancillary Review
- 2. Complete the Submit Ancillary Review smart form
  - All questions marked with a red asterisk (\*) require a response.
  - To approve the study select "Yes" to **Question 2**.
  - Use Question 3 to communicate any relevant information to the IRB office.
- Next Steps

  View Study

  Printer Version

  Image: Comparison of the state of the state of the stat

| 1. * Sele                | ect the revie                               | w you are s       | ubmitting:  | Required |  |
|--------------------------|---------------------------------------------|-------------------|-------------|----------|--|
|                          | organization                                | Denise Puga       | Radiation   | yes      |  |
| <b>2. * Do y</b><br>O Ye | <b>/ou accept</b> f<br>s () No <u>Cle</u> a | the propose<br>ar | ed submissi | on?      |  |
| 3. Comr                  | nents:                                      |                   |             |          |  |
|                          |                                             |                   |             |          |  |
|                          |                                             |                   |             |          |  |
|                          |                                             |                   |             |          |  |
|                          |                                             |                   |             |          |  |
| 4. Supp                  | orting docu                                 | ments:            |             |          |  |
| 4. Supp                  | orting docu                                 | ments:            |             |          |  |

3. Click OK

Cancel